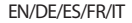

# Golf Buddy. wts

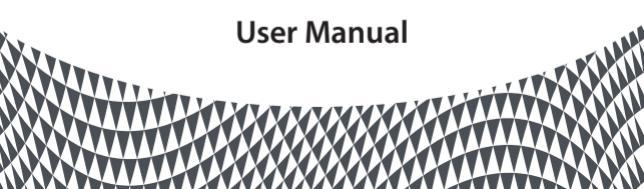

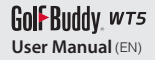

# CONTENTS

- 1. GETTING STARTED 13
- 2. BASIC OPERATIONS 23
- 3. ADVANCED OPERATIONS 31

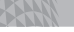

# Golf Buddy, wt5

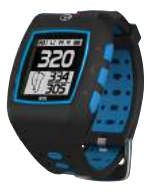

Golf Buddy wts

Thank you for choosing GolfBuddy.

The GolfBuddy WT5 is a feature-rich golf GPS watch that fits comfortably on your wrist. As with all other GolfBuddy products the WT5 comes preloaded with over 37,000 course information along with free lifetime course & software updates, in more than 130 countries around the world.

## **Screen Overview**

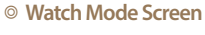

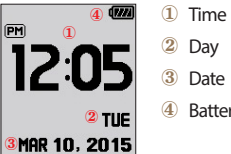

- 2 Day
- 3 Date
- ④ Battery Indicator

### ሪ Up / Mark Power / ESC ок Menu / Select Down / Score card

### **Button overview**

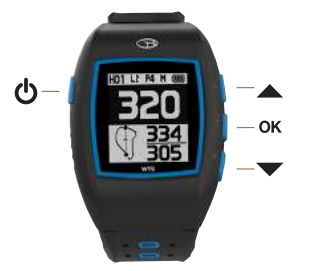

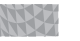

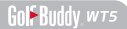

### **Screen Overview**

## I Play Mode Screen

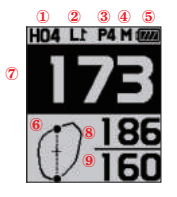

- 1 Hole Number
- 2 Left/ Right Green
- 3 Par Info
- ④ Meters (In Yards if not indicated)
- **5** Battery Indicator
- 6 Dynamic Green View
- ⑦ Distance to the Center of the Green
- 8 Distance to the Back of the Green
- 9 Distance to the Front of the Green

### **Target Icon Information**

| 50M 50Meterpost     | 200 M 200 Meterpost | 00         | Bunkers |
|---------------------|---------------------|------------|---------|
| 50Y 50Yardpost      | 200 Y 200Yardpost   | <b>`</b>   | Fairway |
| 100 M 100 Meterpost | 250M 250Meterpost   | 將單         | Garden  |
| 100Y 100Yardpost    | 250Y 250Yardpost    | <b>.</b>   | Tree    |
| 150 M 150Meterpost  | Left Bunker         | <b>4</b> 4 | Trees   |
| 150Y 150Yardpost    | Right Bunker        | NA.        | Bush    |

### **Target Icon Information**

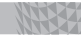

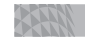

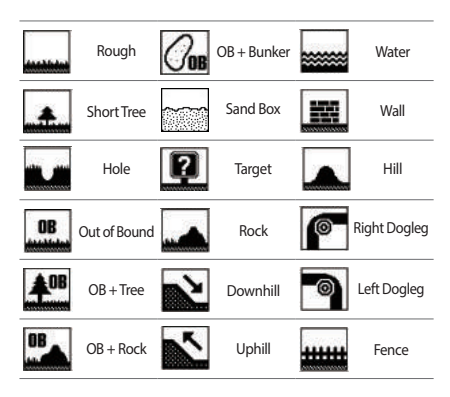

| 9          | Cave     |             | Bridge |   | Cart Path |
|------------|----------|-------------|--------|---|-----------|
| X          | Windmill | *?          | Beach  |   | Stump     |
| . <b>T</b> | Tower    | <b>I</b> 'i | Cliff  | + | Pole      |
|            | Creek    | Ĩ           | Pond   |   |           |

# **1. GETTING STARTED**

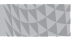

### 1.1. Power On/Off

Press and hold the 🕐 button to turn on/off the device.

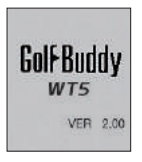

Z

### 1.2. Charging

You can charge the device by inserting the device into the charging dock as depicted in the picture below. Align the WT5 body to the pins on the charger and connect by having the left side slide in first. Then align the right side of the charger with the OK button on the right side of your WT5 unit. The battery indicator will display while charging and will display when fully charged. To release, slide the GB icon on the left side of the charger over to the left.

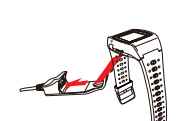

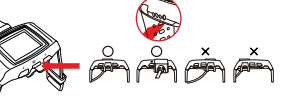

Please make sure that the charging cradle does not interfere or overlap with the d button, as demonstrated in photo above.

### **GETTING STARTED**

### 1.3. Time / Day / Hour Setting

The time will set automatically once the WT5 successfully connects to satellites. To set the clock manually, press and hold the  $\checkmark$  button to bring up the time setting mode. Press the  $\blacktriangle$  or  $\checkmark$  button to change the hour, then press the **OK** button to apply the changes.

Note: The minutes are set automatically upon successful satellite connection and cannot be manually adjusted.

- \* Day Format: The default Day Format is in English; the secondary option is in French. When the blinking CON / CUN icon appears, navigate with the ▲ / ▼ buttons to select desired selection. Press the OK button to apply the changes.
- \* 12/24 Hour Format: When the blinking **12** 24 icon appears, navigate with the ▲ / ▼ buttons to select desired selection. Press the **OK** button to apply the changes.

Golf Buddy wts

### **GETTING STARTED**

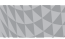

\* DST: When the blinking □DST icon appears, navigate with the ▲ / ▼ buttons to turn on/off DST mode. Press the OK button once to apply the changes and return to Watch Mode.

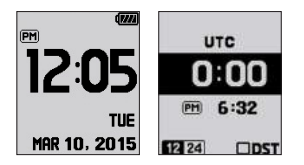

## A.

## Golf Buddy, wts

### Sunrise/Sunset Time

From Watch Mode, press the button to view the Sunrise/ Sunset Time (only applicable when the WT5 is connected to the satellite). To access the stop watch feature, press the button.

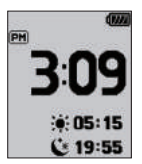

### Stop Watch

In stop watch mode. Press the **OK** button to start/ stop the Stop Watch, and press the  $\checkmark$  button to reset the record. To exit this function and to return to Watch Mode, press the  $\blacktriangle$  button.

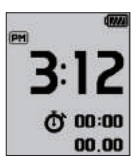

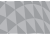

### 1.4. Main Menu

From Watch Mode, press and hold the **OK** button to view the Main Menu. Navigate with the  $\blacktriangle$  /  $\checkmark$  buttons, press **OK** button to select the menu.

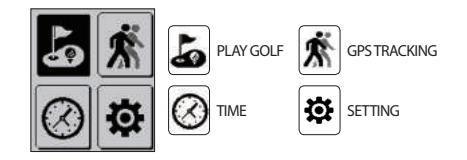

### **GETTING STARTED**

### Switching to Play Screen

From Watch Mode, press and hold the **OK** button. Press the **OK** button to select the line icon and to switch to Play Screen. After the GolfBuddy WT5 connects to satellites, it will recognize the nearest golf course and provide the course/ hole information.

# **2. BASIC OPERATIONS**

### **BASIC OPERATIONS**

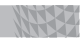

### 2.1. Play Screen Information

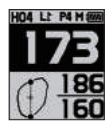

Distance to the Green

Play Mode provides the distances to the front, center and back of the green.

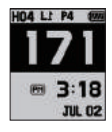

### Time

From Play Mode, press the **OK** button to view the current time while displaying the distance to the center of the green.

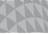

# 176 176

### GPS Tracking

From Play Mode, press the **OK** button twice to view GPS tracking while displaying the distance to the center of the green. To exit and to return to Play Mode, press the **OK** button once.

### 2.2. Targets/Hazards Information

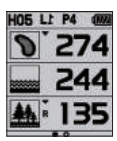

From Play Mode, press the  $\checkmark$  button to view the Targets/Hazards information. Press the  $\blacktriangle$  button again to return to Play Mode.

Z

Golf Buddy wts

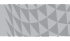

### 2.3. Setting

From Play Mode, press and hold the **OK** button for the menu.

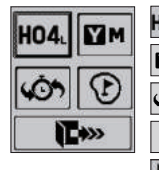

HO4, Hole Selection/Left & Right Green Selection

Yard / Meter

Previous Hole Selection

Pin Placement

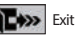

| 62 |  |  |  |
|----|--|--|--|
| 2  |  |  |  |
| -  |  |  |  |

## Hole Selection / Left & Right Green Selection

From Play Mode, to change holes or to change the Left & Right Green Selection, select the IMB icon by pressing and holding the **OK** button. Navigate by using the  $\checkmark$  /  $\checkmark$  buttons, then press the **OK** button to select desired hole. Select left or right green\* by navigating with the  $\checkmark$  /  $\checkmark$  buttons then press the **OK** button to confirm the selection. (\*Note: The Left & Right Green selection is only available if there is a left & right green on the course).

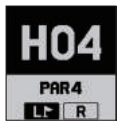

Golf Buddy wts

### **BASIC OPERATIONS**

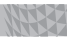

### Switching between Yard / Meter

From Play Mode, press and hold the **OK** button for the menu. Select the **Im** icon by navigating with the **A** / **T** buttons, then press the **OK** button to confirm the selection.

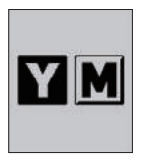

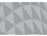

# Golf Buddy wts

### Previously Recognized Hole Selection

From Play Mode, press and hold the **OK** button for the menu. Select the  $\bigcirc$  icon by navigating with the  $\checkmark$  /  $\checkmark$  buttons, then press the **OK** button to confirm the selection.

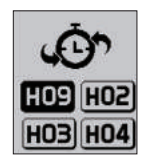

# **3. ADVANCED OPERATIONS**

### ADVANCED OPERATIONS

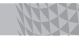

## 3.1. Dynamic Green View / Pin Placement

### Dynamic Green View

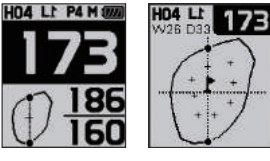

You can access the Dynamic Green View/ Pin Placement Mode by simply pressing the **b** button from Play Mode. You can also access the Dynamic

Green View/ Pin Placement Mode from Play Mode, by pressing and holding the **OK** button and by selecting the ⑦ icon by navigating with the ▲ / ▼ buttons. Once the ⑦ icon is highlighted, press the **OK** button. Dynamic Green View will allow you to always get the Front/Center/Back distances to the green from your angle of approach.

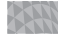

### Pin Placement

From Green View, you may also change the pin placement by navigating with the  $\checkmark$  /  $\checkmark$  buttons, then press the **OK** button to return to Play Mode.

In the Pin placement mode, press and hold  $\checkmark$  button, you can change from left green to right green, and right green to left green.

### 3.2. Measuring Shot Distance

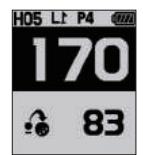

From Play Mode, press and hold the  $\blacktriangle$  button to start measuring your shot distance. Then press the  $\blacktriangle$  button again to finish and view the measured distance.

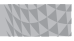

### 3.3. Recording Scores

From Play Mode, press and hold the → button to start accessing the Score Tracking Module. You can navigate and record your scores by using the → / → buttons then press the OK button to complete the recording. Press and hold the OK button anytime to go back to Play Mode.

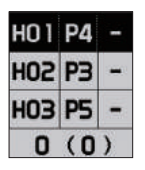

### 3.4. End Round

From Play Mode, press and hold the **OK** button. Select the **Image** icon by navigating with the  $\checkmark$  /  $\checkmark$  buttons, then press the **OK** button. Select Yes or No by navigating with the  $\checkmark$  /  $\checkmark$  buttons, then press the **OK** button.

Note: You must "End Round" to properly save your scores and transfer the scores to your account using the GB Course Manager program.

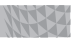

### 3.5. GPS Tracking

While in Watch Mode, press the OK button then select the i i con. Press the OK button to start recording and press the → button to delete the record. Press the button to switch between Yard / Meter. GPS tracking is activated automatically when the WT5 is in Play Mode.

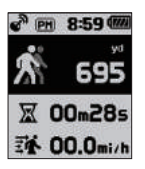

### 3.6. Systems Information

While in Watch Mode, press the **OK** button twice then select the **B** icon. You can navigate using the buttons and press the OK button to exit.

### <sup>∞</sup> How to Reset the WT5

To reset the device, press the OK /  $\blacktriangle$  /  $\checkmark$  buttons simultaneously to restart the device.

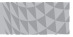

### % How to Set in Demo Mode

In Watch Mode, press and hold the OK button to bring up the Main Menu. Select Play Golf, and when the unit is searching for satellites, press and hold the ▲ and ▼ buttons simultaneously for 2 seconds to activate the Demo Mode. To exit Demo Mode, press and hold the OK button. Select the Immo icon and press the OK button. Confirm "Y" to exit Demo Mode.

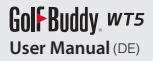

# INHALT

| 1. ERSTE SCHRITTE   | 49 |
|---------------------|----|
| 2. GRUNDBEDIENUNG   | 59 |
| 3. SONDERFUNKTIONEN | 67 |

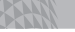

# Golf Buddy, wts

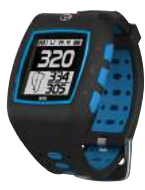

Golf Buddy wts

Der GolfBuddy WT5 ist eine multifunktionale GPS-Uhr, die bequem am Handgelenk getragen werden kann. Wie alle anderen GolfBuddy Produkte auch, verfügt der WT5 über 37.000 vorinstallierte Golfkursinformationen & lebenslange kostenlose Kurs- und Softwareupdates für mehr als 130 Länder weltweit.

ഗ

οк

### 43

Golf Buddy wt5

# Ein- / Aus-Taste/ESC Auf / arkieren Menü / Auswahltaste Ab / Scorekarte

# PM 1

# 1 Uhrzeit

- 2 Tag
- ③ Datum
- ④ Batterieanzeige

# Übersicht Bildschirmanzeige

<sup>2</sup> Tue Mar 10, 2015

O Uhrzeitanzeige

12:0

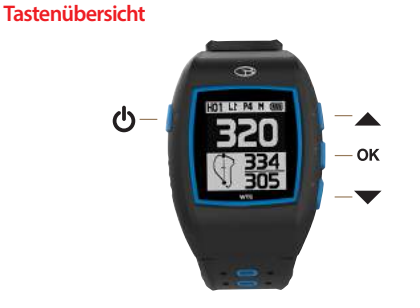

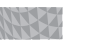

1 (2)

7

## 45

Golf Buddy wts

# Spielanzeige

Übersicht Bildschirmanzeige

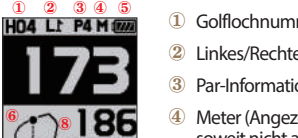

- 1 Golflochnummer
- Linkes/Rechtes Grün
- Par-Information
- Meter (Angezeigt in Yards, soweit nicht anders angegeben)
- Batterieanzeige **(5**)
- Dynamische Grünanzeige 6
- Distanz zur Mitte des Grüns 7
- Distanz zum Ende des Grüns 8
- 9 Distanz zum Anfangspunkt des Grüns

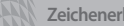

### Zeichenerklärung

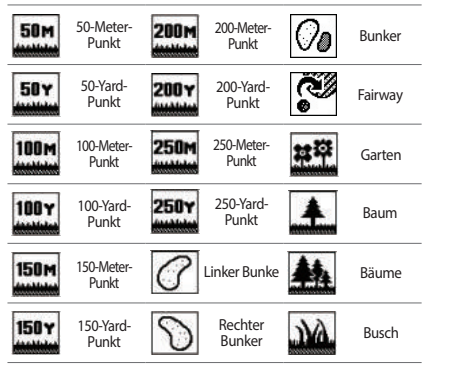

### Zeichenerklärung

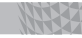

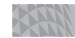

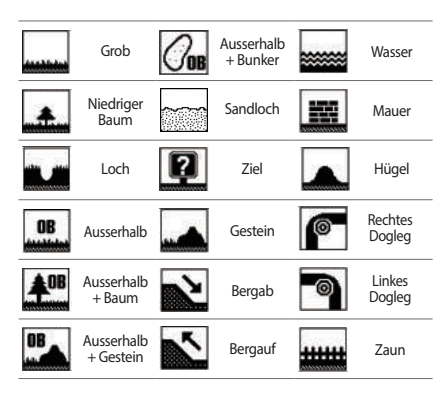

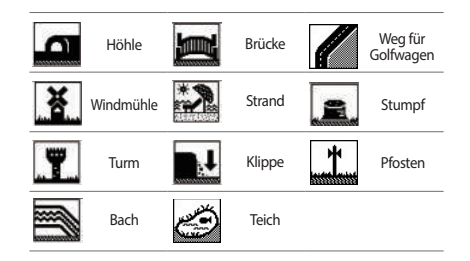

# **1. ERSTE SCHRITTE**

## 1.1. Power On/Off

Halten Sie zum Ein-/Ausschalten des Gerätes die  $\mathbf{\Phi}$  Taste gedrückt.

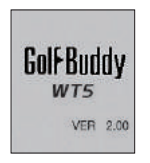

### 1.2. Laden

Sie können das Gerät wie unten dargestellt laden, indem Sie es mit der Ladestation verbinden. Richten Sie den WT5 parallel zu den Ladekontakten des Ladegerätes aus und setzen die GPS-Uhr ein, indem Sie die linke Seite zuerst einführen. Setzen Sie anschließend die OK-Taste auf der rechten Seite des WT5 bündig mit der rechten Seite des Ladegerätes ein. Während des Ladevorgangs wird die Batterieanzeige abgebildet und eine volle Aufladung entsprechend indiziert. Um das Gerät zu lösen, schieben Sie das GB-Symbol auf der linken Seite des Ladegerätes nach links.

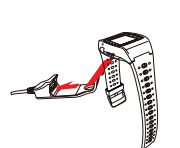

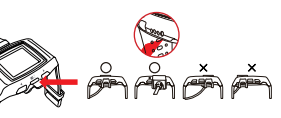

Please make sure that the charging cradle does not interfere or overlap with the button, as demonstrated in photo above.

### ERSTE SCHRITTE

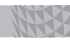

### 1.3. Zeiteinstellung

Die Uhrzeit stellt sich automatisch ein, nachdem eine Satellitenverbindung zum WT5 aufgebaut wurde. Um diese manuell zu ändern, halten Sie die ▼ Taste gedrückt, um in das Zeiteinstellungsmenü zu gelangen. Drücken Sie die ▲ oder ▼ Taste, um die Stundenanzeige zu ändern und drücken Sie anschließend die **OK** Taste, um die Änderungen auszuwählen.

Hinweis: Die Minuten stellen sich automatisch ein, sobald eine Sattelitenverbindung besteht und können manuell nicht geändert werden.

- \* Datumsformat: Die Voreinstellung des Datumsformates ist Englisch, die zweite Option ist Französisch. Sobald das blinkende ION / IIN Symbol erscheint, können Sie mit den ▲ / ▼ Tasten die gewünschte Anzeige wählen. Drücken Sie die OK Taste, um die Einstellungen zu speichern.
- \* 12/24 Stundenformat: Sobald das blinkende **12 24** icon appears, navigate with the ▲ / ▼ Tasten die gewünschte Anzeige auswählen. Drücken Sie die **OK** Taste, um die Einstellungen zu speichern.

Golf Buddy wts

### ERSTE SCHRITTE

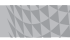

\* Sommerzeit: Sobald das blinkende □DST Symbol erscheint, können Sie mit den ▲ / ▼ Tasten die Sommerzeit ein-/ ausschalten. Drücken Sie die OK Taste einmal, um die Einstellungen zu speichern und zurück zur Uhrzeitanzeige zu gelangen.

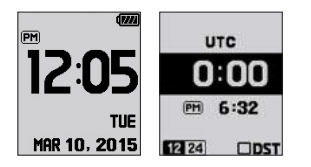

## THE A

### Sonnenaufgang/Sonnenuntergang

Drücken Sie die ▲ Taste im Zeiteinstellungsmenü, um die Uhrzeit des Sonnenaufgangs/Sonnenuntergangs anzuzeigen (nur möglich, wenn eine Satellitenverbindung zum WT5 besteht). Um zur Stoppuhrfunktion zu gelangen, drücken Sie die ▲ Taste.

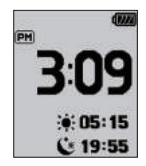

### Stoppuhr

Drücken Sie im Stoppuhrmodus die OK Taste, um die Stoppuhr zu starten/anzuhalten und drücken Sie die ▼ Taste, um die Stoppuhr zurückzusetzen. Um diese Funktion zu verlassen und zur Uhrzeiteinstellung zurückzukehren, drücken Sie die ▲ Taste.

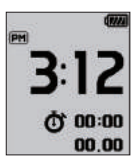

## Golf Buddy, wts

### 1.4. Hauptmenü

Halten Sie die OK Taste im Uhrzeitmodus gedrückt, um zum Hauptmenü zu gelangen. Navigieren können Sie mit den ▲ / ▼Tasten. Drücken Sie OK, um das Menü auszuwählen.

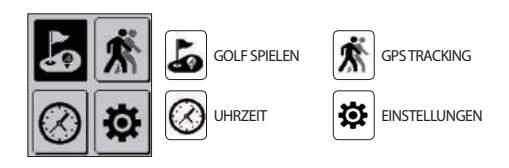

### ERSTE SCHRITTE

### Zur Spielanzeige wechseln

Halten Sie die **OK** Taste im Uhrzeitmodus gedrückt. Drücken Sie die **OK** Taste erneut und wählen Sie das Symbol aus, um zur Spielanzeige zu wechseln. Nachdem der GolfBuddy WT5 eine Verbindung zu einem Satelliten hergestellt hat, wird er den nächstgelegenen Golfplatz finden und alle Kurs-/ Lochinformationen anzeigen.

# **2. GRUNDBEDIENUNGEN**

### GRUNDBEDIENUNGEN

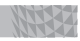

### 2.1. Informationen Spielanzeige

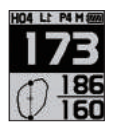

### Distanz zum Grün

Der Spielmodus zeigt die Distanz zum Anfangspunkt, Mitte und Ende des Grüns an.

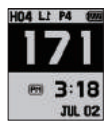

### Time

Drücken Sie, während der Spielmodus angezeigt wird, die **OK** Taste, um die aktuelle Uhrzeit und gleichzeitig die Entfernung zur Mitte des Grüns anzuzeigen.

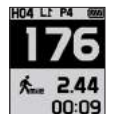

### GPS Tracking

Drücken Sie die **OK** Taste im Spielmodus zweimal, um GPS-Tracking anzuzeigen. Gleichzeitig wird die Entfernung zur Mitte des Grüns angezeigt. Um diese Funktion zu verlassen und zum Spielmodus zurückzugelangen, drücken Sie die **OK** Taste einmal.

### 2.2. Ziel-/Hindernisanzeige

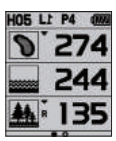

From Play Mode, press the  $\checkmark$  button to view the Targets/Hazards information. Press the  $\blacktriangle$  button again to return to Play Mode.

Ш

### GRUNDBEDIENUNGEN

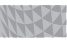

### 2.3. Einstellungen

Halten Sie die **OK** Taste im Spielmodus gedrückt, um das Hauptmenü anzuzeigen.

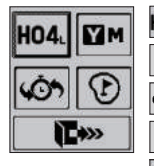

HO4 Lochauswahl/Auswahl linkes & rechtes Grün

Yard / Meter

Vorherige Lochauswahl

Platzierung des Pins

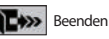

P

### Lochauswahl / Auswahl linkes & rechtes Grün

Um die Lochauswahl oder das linke & rechte Grün zu ändern, wählen Sie das Symbol, indem Sie die OK Taste gedrückt halten. Navigieren Sie mit Hilfe der ▲ / ▼ Tasten und wählen Sie das gewünschte Loch mit der OK Taste aus. Wählen Sie das linke/rechte Grün\* mit den ▲ / ▼ Tasten und drücken Sie die OK Taste, um den Vorgang

abzuschließen.(\*Hinweis: linkes & rechtes Grün kann nur ausaewählt werden, wenn vorhanden.).

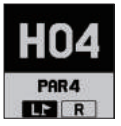

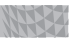

### Einstellung Yard / Meter

Halten Sie die OK Taste im Spielmodus gedrückt. Navigieren Sie mit Hilfe der ▲ / ▼ Tasten und wählen Sie das Symbol aus. Drücken Sie die OK Taste, um den Vorgang abzuschließen.

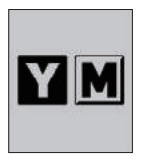

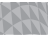

### Auswahl zuvor identifizierter Löcher

Halten Sie die OK Taste im Spielmodus gedrückt, um zum Menü zu gelangen. Wählen Sie das ☑ Symbol, indem Sie mit Hilfe der ▲ / ▼ Tasten navigieren. Wählen Sie die OK Taste, um den Vorgang abzuschließen.

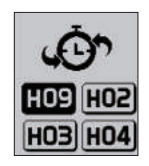

## **3. SONDERFUNKTIONEN**

### SONDERFUNKTIONEN

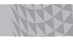

## 3.1. Dynamische Grünanzeige / Platzierung des Pins

Dynamische Grünanzeige

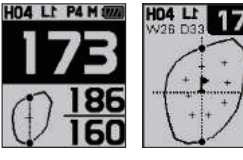

Drücken Sie die 🖒 Taste im Spielmodus, um zur dynamischen Grünanzeige/ Platzierung des Pins zu gelangen. Sie können diese Funktion ebenfalls

auswählen, indem Sie die **OK** Taste im Spielmodus gedrückt halten und das ⑦ Symbol wählen. Mit Hilfe der ▲ / ▼ Tasten können Sie navigieren. Wenn das ⑦ Symbol markiert ist, drücken Sie die **OK** Taste. Die dynamische Grünanzeige zeigt Ihnen die genaue Distanz zum Anfangspunkt/zur Mitte/zum Ende des Grüns, von Ihrem Standpunkt aus, an.

### Platzierung des Pins

Wenn Sie sich in der Grünanzeige befinden, können Sie die Platzierung des Pins ändern, indem Sie mit den ▲ / ▼ Tasten navigieren und anschließend die OK Taste wählen, um in den Spielmodus zurückzukehren.

Halten Sie die ▼ Taste im Pin-Platzierungsmodus gedrückt , um von linken Grün zum rechten Grün und rechten Grün zum linken Grün zu wechseln.

### 3.2. Entfernung messen

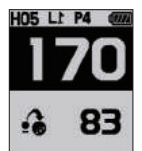

Halten Sie die 🔺 Taste im Spielmodus gedrückt, um die Entfernungsmessung zu starten. Drücken Sie die 🔺 Taste, um die Messung zu beenden und die ermittelte Entfernung anzuzeigen.
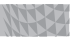

#### 3.3. Spielstand erfassen

Halten Sie die ▼ Taste im Spielmodus gedrückt, um zur Spielstanderfassung zu gelangen. Sie können mit Hilfe der ▲ / ▼ Tasten Ihre Ergebnisse erfassen und navigieren. Drücken Sie anschließend die **OK** Taste, um den Vorgang abzuschließen. Halten Sie die **OK** Taste gedrückt, um in den Spielmodus zurückzukehren.

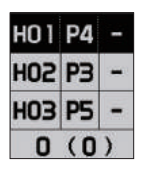

#### 3.4. Runde beenden

Halten Sie die OK Taste im Spielmodus gedrückt. Wählen Sie das Taste im Spielmodus gedrückt. Wählen Sie das ▲ / ▼ Tasten navigieren. Drücken Sie die OK Taste, um die Auswahl zu bestätigen. Wählen Sie Ja (Yes) oder Nein (No), indem Sie mit den ▲ / ▼ Tasten navigieren und bestätigen Sie die Auswahl mit der OK Taste.

Hinweis: Um Ihre Ergebnisse zu speichern, müssen Sie "Runde beenden" wählen. Hierdurch wird Ihre Punktzahl durch den GB Manager auf Ihr Konto übertragen.

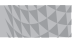

### 3.5. GPS Tracking

Drücken Sie die **OK** Taste, während Sie sich in der Uhrzeitanzeige befinden und wählen Sie das இ Symbol. Drücken Sie die **OK** Taste, um die Messung zu starten und die ▼ Taste, um den Datensatz zu löschen. Drücken Sie die ▲ Taste, um zwischen Yards/Metern zu wechseln. GPS Tracking wird automatisch aktiviert, wenn sich der WT5 im Spielmodus befindet.

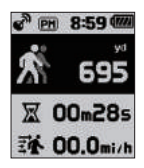

#### 3.6. Systeminformationen

Drücken Sie die **OK** Taste zweimal, während Sie sich in der Uhrzeitanzeige befinden und wählen Sie das **B** Symbol. Zum Navigieren drücken Sie die Tasten und um diese Funktion zu beenden, drücken Sie **OK**.

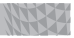

#### % Zum Demo-Modus wechseln

Halten Sie die OK Taste in der Uhrzeitanzeige gedrückt, bis das Hauptmenü erscheint. Wählen Sie "Play Golf" (Golf spielen). Halten Sie die ▲ und ▼ Tasten gleichzeitig für 2 Sekunden gedrückt, während das Gerät eine Satellitenverbindung aufbaut, um den Demo-Modus zu aktivieren. Halten Sie die OK Taste gedrückt, um den Demo-Modus zu verlassen. Wählen Sie das Symbol und drücken Sie die OK Taste. Bestätigen Sie mit "V", um den Demo-Modus zu beenden.

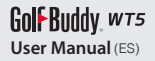

# CONTENTS

# 1. PARA EMPEZAR852. OPERACIONES BÁSICAS953. OPERACIONES AVANZADAS103

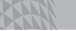

# Golf Buddy, wt5

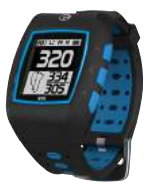

Golf Buddy wts

El GolfBuddy WT5 es un reloj GPS de golf con muchas funciones que se adapta cómodamente a su muñeca. Al igual que con todos los demás productos GolfBuddy el WT5 viene precargado con información de más de 37,000 campos de golf junto con actualizaciones de software y de campos de golf de por vida gratis, en más de 130 países en todo el mundo.

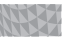

### Descripción general de los botones

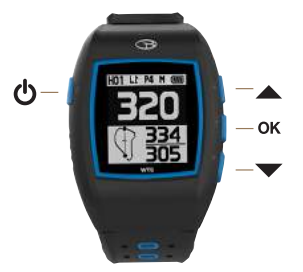

# Encender / Salir Arriba / Marcar Menú / Seleccionar Abajo / Tarjeta de puntaje

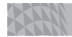

# Golf Buddy, wts

### Descripción general de la pantalla

#### Pantalla en modo de reloj

| 4 1222                    | Ċ |
|---------------------------|---|
|                           | Ċ |
| 12:05                     | ( |
| <sup>(2)</sup> TUE        | ( |
| <sup>3</sup> MAR 10, 2015 |   |

- Hora
   Día
   Fecha
- ④ Indicador de batería

78

### Descripción general de la pantalla

#### ◎ Pantalla en modo de juego

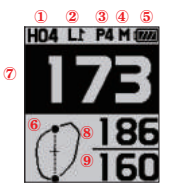

- 1 Número de hoyo
- 2 Green izquierdo / derecho
- 3 Información de par
- ④ Metros (en yardas si no se indica)
- 5 Indicador de batería
- 6 Vista dinámica del green
- ⑦ Distancia al centro del green
- 8 Distancia al fondo del green
- 9 Distancia al frente del green

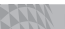

#### Información de los íconos del objetivo

| 50M   | Postede<br>50metros  | 200M  | Postede<br>200metros | 00       | Bunkers |
|-------|----------------------|-------|----------------------|----------|---------|
| 50 4  | Postede<br>50yardas  | 200 4 | Postede<br>200yardas | 2        | Fairway |
| 100M  | Postede<br>100metros | 250M  | Postede<br>250metros | #早       | Jardín  |
| 100 Y | Postede<br>100yardas | 250¥  | Postede<br>250yardas | <b>.</b> | Árbol   |
| 150M  | Postede<br>150metros | 0     | Bunker<br>izquierdo  | 44       | Árboles |
| 150 Y | Postede<br>150yardas | 0     | Bunker<br>derecho    | NA.      | Arbusto |

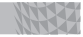

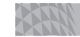

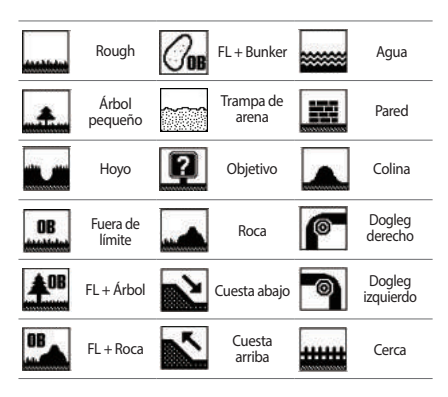

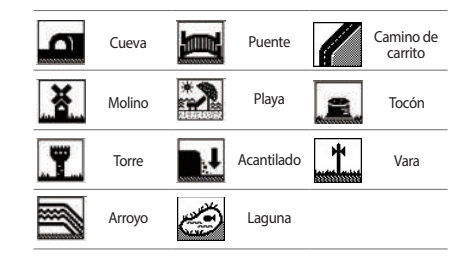

## **1. PARA EMPEZAR**

### 1.1. Encender / Apagar

Mantenga presionado el botón 🖕 para encender / apagar el dispositivo.

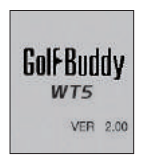

#### 1.2. Charging

Usted puede cargar el dispositivo al insertar el dispositivo en la base de carga como se muestra en la siguiente imagen. Alinee el cuerpo del WT5 a los pines del cargador y conecte haciendo que el lado izquierdo encaje primero. Luego alinee el lado derecho del cargador con el botón OK en el lado derecho de su unidad WT5. El indicador de la batería se mostrará durante la carga y se mostrará cuando esté completamente cargado. Para liberar, deslice el icono GB en el lado izquierdo del cargador hacia la izquierda.

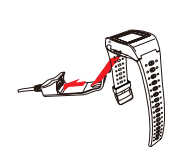

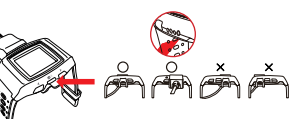

Please make sure that the charging cradle does not interfere or overlap with the db button, as demonstrated in photo above.

#### PARA EMPEZAR

### 1.3. Configuración de la hora / día

La hora se ajusta automáticamente una vez que el WT5 se conecta con éxito a los satélites. Para ajustar el reloj manualmente, mantenga presionado el botón ♥ para que aparezca el modo de configuración. Presione el ▲ o botón ♥ para cambiar la hora, luego presione el botón OK para aplicar los cambios.

Nota: los minutos se ajustan automáticamente al establecer una conexión de satélite exitosa y no se pueden ajustar manualmente.

- \* Formato de día: el formato de día predeterminado está en inglés; la opción secundaria está en francés. Cuando aparece el ícono MON / LUN oscilante, navegue con los botones ▲ / ▼ para seleccionar lo deseado. Presione el botón OK para aplicar los cambios.
- \* Formato de 12/24 horas: cuando aparece el ícono 12 24 oscilante, navegue con los botones ▲ / ▼ para seleccionar lo deseado. Presione el botón OK para aplicar los cambios.

#### PARA EMPEZAR

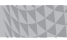

\* DST: cuando aparece el ícono □DST oscilante, navegue con los botones ▲ / ▼ para encender/apagar el modo de DST. Presione el botón OK una vez para aplicar los cambios y volver al modo de reloj.

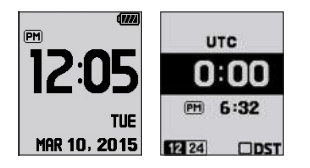

#### Hora del amanecer / anochecer

Desde el modo de reloj, presione el botón ▲ para ver la hora del amanecer/anochecer (sólo se aplica cuando el WT5 está conectado al satélite). Para acceder a la función de cronómetro, presione el botón ▲.

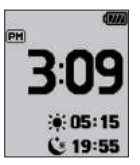

#### Cronómetro

En el modo de cronómetro. Presione el botón **OK** para iniciar/ detener el cronómetro, y presione el botón  $\checkmark$  para regresar a cero el registro. Para salir de esta función y volver al modo de reloj, presione el botón  $\blacktriangle$ .

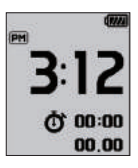

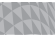

#### 1.4. Menú principal

Desde el modo de reloj, mantenga presionado el botón **OK** para ver el Menú principal. Navegue con los botones  $\checkmark / \checkmark$ , presione el botón **OK** para seleccionar el menú.

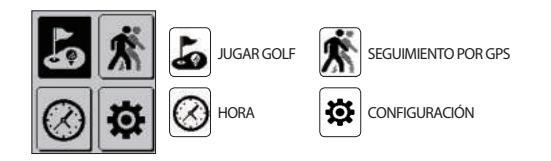

#### PARA EMPEZAR

#### Cambiar a la pantalla de juego

Desde el modo de reloj, mantenga presionado el botón OK . Presione el botón OK para seleccionar el icono a y para cambiar a la pantalla de juego. Después de que el GolfBuddy WT5 se conecte a los satélites, éste reconocerá el campo de golf más cercano y proporcionará la información del campo de golf/hoyo.

# 2. OPERACIONES BÁSICAS

#### **OPERACIONES BÁSICAS**

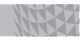

#### 2.1. Información de la pantalla de juego

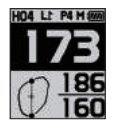

Distancia al green

El modo de juego proporciona las distancias al frente, al centro y al fondo del green.

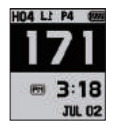

#### Hora

Desde el modo de juego, presione el botón **OK** para ver la hora actual mientras se muestra la distancia al centro del green. *T* 

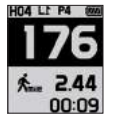

#### Seguimiento por GPS

Desde el modo de juego, presione el botón OK dos veces para ver el seguimiento por GPS mientras se muestra la distancia al centro del green. Para salir y volver al modo de juego, presione el botón OK una vez.

#### 2.2. Targets/Hazards Information

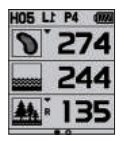

Desde el modo de juego, presione el botón ▼ para ver la información de los objetivos/ obstáculos. Presione el botón ▲ de nuevo para volver al modo de juego.

#### **OPERACIONES BÁSICAS**

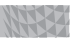

#### 2.3. Configuración

Desde el modo de juego, mantenga presionado el botón **OK** para el menú.

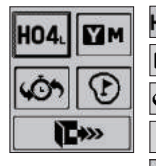

4. Selección del hoyo/ Selección del green izquierdo y derecho

Yardas/Metros

Selección del hoyo anterior

Colocación de banderín

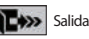

Selección del hoyo/Selección del green izquierdo y derecho

Desde el modo de juego, para cambiar de hoyos o para cambiar la selección del green izquierdo y derecho, seleccione el icono IMMS manteniendo presionado el botó OK. Navegue usando los botones  $\checkmark / \checkmark$ , luego presione el botón OK para seleccionar el hoyo deseado. Seleccione el green\* izquierdo o derecho navegando con los botones  $\bigstar / \checkmark$  luego presione el botón OK para confirmar la selección.(\*Nota: la selección del green izquierdo y derecho sólo está disponible si hay un green izquierdo y derecho en el campo de golf).

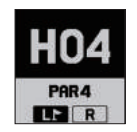

#### **OPERACIONES BÁSICAS**

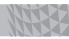

#### Cambiar entre yardas/metros

Desde el modo de juego, mantenga presionado el botón OK para el menú. Seleccione el icono ☑M navegando con los botones ▲ / ▼, luego presione el botón OK para confirmar la selección.

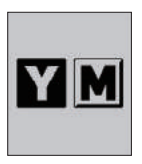

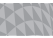

### Selección del hoyo reconocido previamente

Desde el modo de juego, mantenga presionado el botón OK para el menú. Seleccione el icono ☑ navegando con los botones ▲ / ▼, luego presione el botón OK para confirmar la selección.

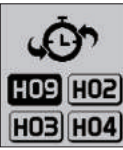

## **3. OPERACIONES AVANZADAS**

#### **OPERACIONES AVANZADAS**

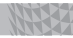

### 3.1. Vista dinámica del green/Colocación del banderín

Vista dinámica del green

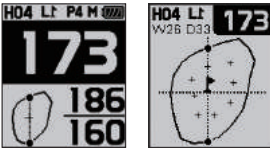

Usted puede acceder al modo de Vista dinámica del green/Colocación del banderín simplemente presionando el botón **d** desde el modo de juego.

También puede acceder al modo de Vista dinámica del green/ Colocación del banderín desde el modo de juego, manteniendo presionado el botón **OK** y seleccionando el icono navegando con los botones  $\bigstar$  /  $\checkmark$  . Una vez que el icono está resaltado, presione el botón **OK** . La Vista dinámica del green siempre le permitirá obtener la distancia al frente/centro/fondo del green desde su ángulo de aproximación.

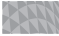

### Golf Buddy, wts

#### Colocación del banderín

Desde Vista del green, usted también puede cambiar la ubicación del banderín navegando con los botones  $\checkmark / \checkmark$ , luego presione el botón **OK** para regresar al modo de juego. En el modo de colocación del banderín, mantenga presionado el botón  $\checkmark$ , usted puede cambiar del green izquierdo al green derecho, y del green derecho al green izquierdo.

### 3.2. Medición de la distancia de tiro

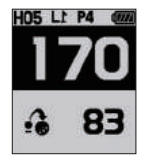

Desde el modo de juego, mantenga presionado el botón ▲ para empezar a medir la distancia del tiro. Luego presione el botón ▲ de nuevo para terminar y ver la distancia medida. ES

#### **OPERACIONES AVANZADAS**

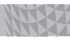

#### 3.3. Grabación de la puntuación

Desde el modo de juego, mantenga presionado el botón ✓ para empezar el acceso al módulo de seguimiento del puntaje. Usted puede navegar y anotar sus puntajes usando los bottones ▲ / ✓ y luego presione el botón OK para completar la grabación. Mantenga presionado el botón OK en cualquier momento para regresar al modo de juego.

| HO 1 | P4 | - |
|------|----|---|
| HOS  | PЗ |   |
| HO3  | P5 | - |
| 0    | (0 | ) |

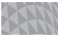

#### 3.4. Terminar la ronda

Desde el modo de juego, mantenga presionado el botón **OK**. . Seleccione el icono **Temo** navegando con los botones  $\checkmark / \checkmark$ , luego presione el botón **OK**. Seleccionar SÍ (YES) o NO navegando con los botones  $\checkmark / \checkmark$ , luego presione el botón **OK**.

Nota: usted debe "Terminar la ronda" para guardar correctamente sus puntajes y transferir los puntajes a su cuenta usando el programa GB Course Manager.

106

#### **OPERACIONES AVANZADAS**

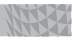

#### 3.5. Seguimiento por GPS

Mientras esté en el modo de reloj, presione el botón OK luego seleccione el ícono 承 Presione el botón OK para empezar la grabación y presione el botón ▼ para eliminar el registro. Presione el botón ▲ para cambiar entre yardas/metros. El seguimiento por GPS se activa automáticamente cuando el WT5 está en modo de juego.

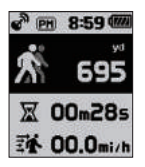

#### 3.6. Información de sistemas

Mientras se esté en el modo de reloj, presione el botón **OK** dos veces luego seleccione el ícono **B**, Usted puede navegar usando los botones y presionando el botón OK para salir.

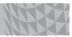

#### % Cómo configurar al modo de demostración

En modo de reloj, mantenga presionado el botón **OK** para que aparezca el Menú principal. Seleccione Jugar golf, y cuando la unidad está buscando satélites, mantenga presionado los botones  $\checkmark$  y  $\checkmark$  al mismo tiempo durante 2 segundos para activar el modo de demostración. Para salir del modo de demostración, mantenga presionado el botón **OK**. Seleccione el ícono **Tem** y presione el botón **OK**. Confirme "Y" (sí) para salir del modo de demostración.

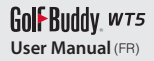

# CONTENTS

- 1. MISE EN ROUTE 121
- 2. FONCTIONNEMENT DE BASE 131
- 3. FONCTIONS AVANCÉES 139

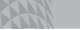

# Golf Buddy, wt5

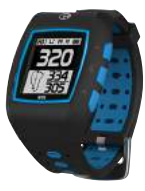

Golf Buddy wts

Le GolfBuddy WT5 est une montre de golf GPS riche en fonctionnalités qui tient confortablement sur votre poignet. Comme tous les produits GolfBuddy le WT5 est pré-programmé avec les informations de plus de 37.000 parcours à travers le monde, et offre des mises à jour gratuites et à vie des parcours et des logiciels.

### Vue d'ensemble des touches

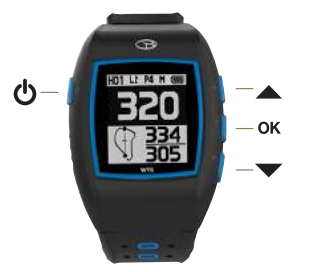

#### ሪ Mise en Marche/ ESC A Monter / Marguer Descendre / Carte des scores ок Menu / Sélectionner $\mathbf{T}$

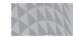

### Présentation de l'écran

#### © Ecran en mode montre

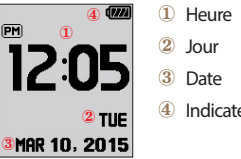

- 4 Indicateur de batterie

### Présentation de l'écran

### © Ecran en Mode Jeu

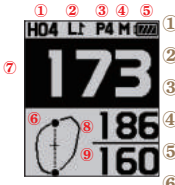

- Numéro de trou
- 2 Green Gauche / Droit
- 3 Information sur le par
- Mètres (en yards si non-indiqué)
- Indicateur de batterie
- 6 Vue Dynamique du Green
- ⑦ Distance vers le centre du green
- 8 Distance vers l'arrière du green
- 9 Distance vers l'avant du green

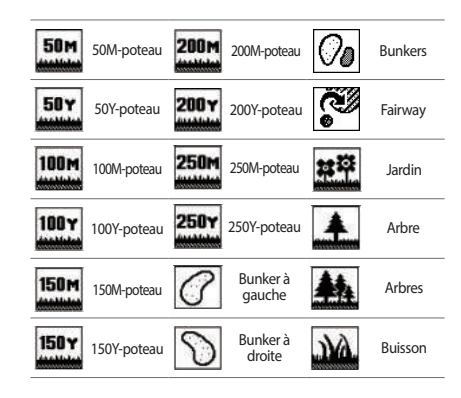

FR

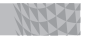

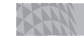

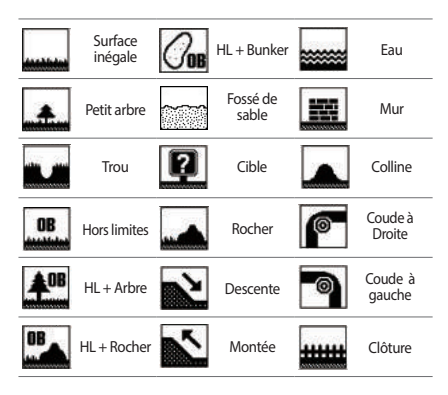

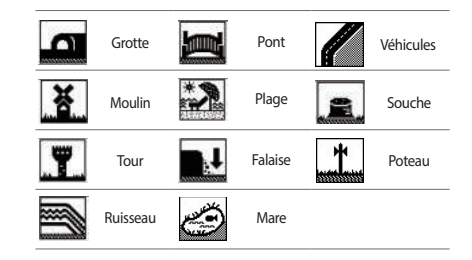

# **1. MISE EN ROUTE**

### 1.1. Allumer / Eteindre

Maintenez appuyé le bouton 🕁 pour allumer / éteindre l'appareil.

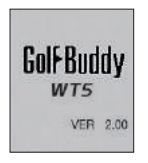

#### 1.2. Charging

Vous pouvez recharger l'appareil en le branchant au chargeur comme illustré ci-dessous. Alignez le corps du WT5 aux broches sur le chargeur et connectez le en faisant glisser le côté gauche en premier. Alignez ensuite le côté droit du chargeur de sorte que le bouton OK se trouve à droite de l'appareil. L'indicateur de batterie apparaîtra pendant la recharge et lorsque la batterie sera complètement chargée. Pour sortir la batterie, faites glisser l'icône GB vers la gauche (situé à gauche du chargeur).

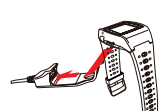

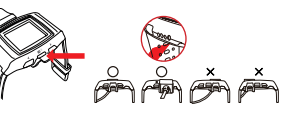

Please make sure that the charging cradle does not interfere or overlap with the db button, as demonstrated in photo above.

#### **MISE EN ROUTE**

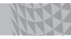

#### 1.3. Réglage du jour et de l'heure

L'heure se règle automatiquement lorsque le WT5 est relié à des satellites. Pour régler l'horloge manuellement, maintenez appuyé le bouton pour lancer le mode de réglage d'heure. Appuyez sur ou pour changer l'heure, puis appuyez sur la touche OK pour confirmer les changements.

Notez : Les minutes se règlent automatiquement après connexion aux satellites et ne peuvent pas être changées manuellement.

- \* Format de date: Par défaut le format de la date est en anglais; la deuxième option est en français. Lorsque l'icône IIII /
   Icur clignote, naviguez à l'aide des touches ▲ / ▼ pour sélectionner l'option désirée. Appuyez sur la touche OK pour valider les modifications.
- \* Format Heure 12 / 24: Lorsque l'icône 12 24 clignote, utilisez les touches ▲ / ▼ pour sélectionner l'option désirée. Appuyez sur la touche OK pour valider les modifications.

#### MISE EN ROUTE

 \* DST: lorsque l'icône □DST clignote, utilisez les touches ▲
 / ▼ pour allumer / éteindre le mode DST. Appuyez ensuite une fois sur la touche OK pour valider les changements et retourner au mode montre.

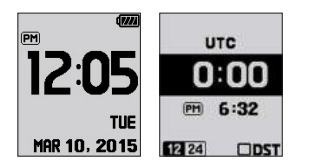

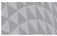

## Gol⊱Buddy w⊤s

#### Heure de Lever/Coucher du Soleil

À partir du Mode Montre, appuyez sur la touche A pour afficher l'heure de lever / coucher du soleil. (disponible uniquement lorsque le WT5 est connecté aux satellites). Pour accéder au chronomètre, appuyez sur le bouton A.

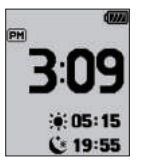

#### Chronomètre

En mode chronomètre. Appuyez sur la touche OK pour démarrer / arrêter le chronomètre, et appuyez sur le bouton ▼ pour réinitialiser le temps. Pour quitter cette fonction et retourner au Mode Montre, appuyez sur le bouton ▲ .

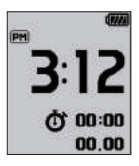

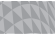

### 1.4. Menu principal

À partir du Mode Montre, maintenez enfoncée la touche **OK** pour accéder au menu principal. Naviguez avec les touches **A** / **v** et appuyez sur **OK** pour faire votre choix.

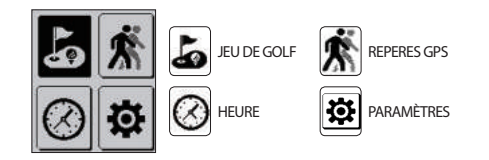

#### **MISE EN ROUTE**

#### Passer à l'écran de jeu

À partir du Mode Montre, maintenez appuyée la touche **OK**. Appuyez sur la touche **OK** pour choisir l'icône **a** et pour passer à l'écran de jeu. Une fois le GolfBuddy WT5 connecté à des satellites, il repèrera le parcours de golf le plus proche et fournira les informations sur le parcours / les trous.

# **2. FONCTIONNEMENT DE BASE**

#### FONCTIONNEMENT DE BASE

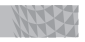

### 2.1. Écran en Mode Jeu

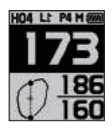

Distance vers le Green

Le Mode Jeu calcule la distance vers l'avant, le centre et l'arrière du green.

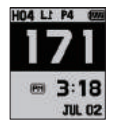

#### Heure

À partir du Mode Jeu, appuyez sur le bouton OK pour afficher l'heure tout en indiquant la distance vers le centre du green.

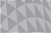

### 176 176 5.... 2.44 00:09

#### Repères GPS

À partir du Mode Jeu, appuyez deux fois sur la touche **OK** pour afficher les repères GPS tout en indiquant la distance jusqu'au centre du green. Pour sortir et retourner au Mode Jeu, appuyez sur le bouton **OK** une fois.

#### 2.2. Informations sur les cibles / dangers

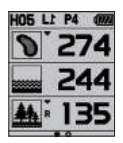

À partir du Mode Jeu, appuyez sur le bouton 🕶 pour afficher les informations sur les cibles / dangers. Appuyez de nouveau 🔺 pour retourner au Mode Jeu.

#### FONCTIONNEMENT DE BASE

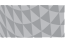

#### 2.3. Paramètres

À partir du Mode Jeu, maintenez appuyée la touche **OK** pour afficher le menu.

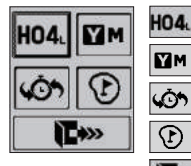

HO4. Sélection du trou / Sélection du Green gauche & droit

Yard / Mètre

Sélection du Trou Précédent

Placement du drapeau

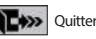

## *T*

#### Sélection du trou / Sélection du Green gauche ou droit

À partir du Mode Jeu, pour changer de trou ou pour changer la sélection Green droit ou gauche, sélectionnez l'icône Imes en maintenant appuyée la touche **OK**. Naviguez en utilisant les touches  $\checkmark$  /  $\checkmark$  puis appuyez sur **OK** pour sélectionner le trou désiré. Choisissez le green gauche ou droit \* en vous déplaçant à l'aide des touches  $\bigstar$  /  $\checkmark$ , puis confirmez votre choix en appuyant sur **OK**. (\**Remarque: la sélection green gauche / droit n'est valable que s'il y a un green gauche et droit sur le parcours.*).

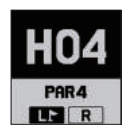

#### FONCTIONNEMENT DE BASE

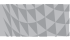

#### Changer d'unité mètre / yard

À partir du Mode Jeu, appuyez sur la touche **OK** pour afficher le menu. Sélectionnez l'îcône **Th** à l'aide des touches  $\checkmark / \checkmark$ , puis appuyez sur **OK** pour valider la sélection.

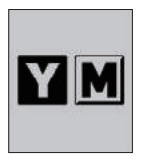

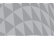

#### Sélection d'un trou préalablement identifié

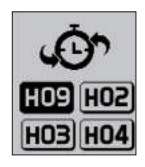
# **3. FONCTIONS AVANCÉES**

#### FONCTIONS AVANCÉES

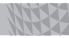

### 3.1. Vue dynamique du green / Emplacement de Drapeau

Vue dynamique du green

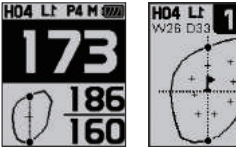

Vous pouvez accéder au mode vue dynamique du green / emplacement de drapeau simplement en appuyant sur la touché d à partir du Mode Jeu.

#### Emplacement du Drapeau

À partir du mode Vue du Green, vous pouvez également modifier l'emplacement des drapeaux grâce aux touches

/ ▼, vous pouvez ensuite appuyer sur le bouton OK pour retourner au Mode Jeu.

En mode Emplacement du drapeau, maintenez appuyé le bouton ▼, vous pouvez passer du green gauche au green droit, et du green droit au green gauche.

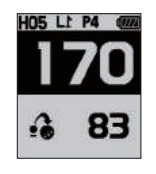

### 3.2. Mesurer la distance de tir

À partir du Mode Jeu, maintenez appuyé le bouton A pour commencer à mesurer votre distance de tir. Appuyez de nouveau A pour terminer et vous verrez la distance mesurée. FR

#### FONCTIONS AVANCÉES

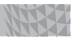

#### 3.3. Enregistrer les scores

À partir du Mode Jeu, maintenez appuyé le bouton ▼ pour accéder au module de suivi des scores. Vous pouvez naviguer et enregistrer vos scores en utilisant les boutons ▲ / ▼, puis appuyez sur OK pour valider l'enregistrement. Maintenez le bouton OK appuyé à tout moment pour revenir au Mode Jeu.

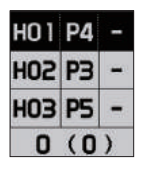

#### 3.4. Fin de Jeu

À partir du Mode Jeu, maintenez enfoncé le bouton **OK**. Sélectionnez l'icône  $\blacksquare$  en navigant à l'aide des touches  $\land / \checkmark$ , puis appuyez sur **OK**. Sélectionnez Oui ou Non en navigant sur les touches  $\land / \checkmark$ , puis appuyez sur le bouton **OK**.

**REMARQUE:** vous devez appuyer sur "End Round" (quitter le Jeu) pour sauvegarder correctement vos scores et transférer les résultats sur votre compte en utilisant le GB Course Manager.

щ

#### FONCTIONS AVANCÉES

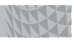

### 3.5. Repères GPS

En Mode Montre, appuyez sur le bouton **OK** puis sélectionnez l'icône **★**. Appuyez sur le bouton **OK** pour commencer l'enregistrement et appuyez sur la touche ▼ pour effacer l'enregistrement. Appuyez sur le bouton ▲ pour basculer entre yard et mètre. Le Repérage GPS est activé automatiquement lorsque le WT5 est en Mode Jeu.

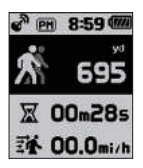

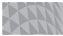

#### 3.6. Informations sur le système

En Mode Montre, appuyez deux fois sur la touche **OK**, puis sélectionnez l'icône **B**. Vous pouvez naviguer en utilisant les boutons et appuyer sur la touche **OK** pour quitter.

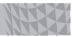

#### % Comment mettre l'appareil en Mode Démo

En Mode Montre, maintenez enfoncé le bouton OK pour afficher le Menu Principal. Sélectionnez "Play golf" (jouer au golf), et lorsque l'unité recherche les satellites, maintenez appuyés simultanément les touches ▲ et ▼ pendant 2 secondes pour activer le mode Démo. Pour quitter le Mode Démo, maintenez appuyé le bouton OK. Sélectionnez l'îcône Imme et appuyez sur la touche OK. Confirmez votre choix en appuyant sur «Y », pour quitter le Mode Démo.

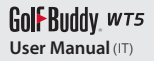

# INDICE

| 1. GUIDA INTRODUTTIVA  | 157 |
|------------------------|-----|
| 2. OPERAZIONI BASE     | 167 |
| 3. OPERAZIONI AVANZATE | 175 |

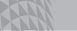

#### Golf Buddy wts

# Golf Buddy, wt5

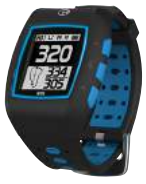

GolfBuddy WT5 è un pratico orologio da polso funzionale e comodo da indossare con GPS integrato. Come tutti gli altri prodotti GolfBuddy, il WT5 ha una memoria integrata con oltre 37,000 mappe di campi da golf in più di 130 paesi in tutto il mondo già precaricate, e l'aggiornamento dati è gratuito.

ሪ

ок

Comandi

Power / ESC

Menu / Seleziona

GB HO1 LL M H G

—**▲** —ок

 $-\mathbf{V}$ 

Up / Mark

Down / Score card

╘

Golf Buddy wts

# Seleziona schermata

### Schermata in modalità orologio

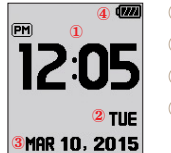

- Ora
  Giorno
- 3 Data
  - Indiantana dalla b
- ④ Indicatore della batteria

#### Seleziona schermata

Schermata in modalità di gioco (Schermata Play)

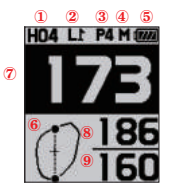

- 1 Numero di Buca
- ② Green Sinistra / Destra
- ③ Informazioni Par
- 4 Metri (o Yard se non indicato)
- 5 Indicatore della batteria
- 6 Visualizzazione dinamica del Green
- ⑦ Distanza dal centro del Green
- 8 Distanza posteriore del Green
- 9 Distanza anteriore del Green

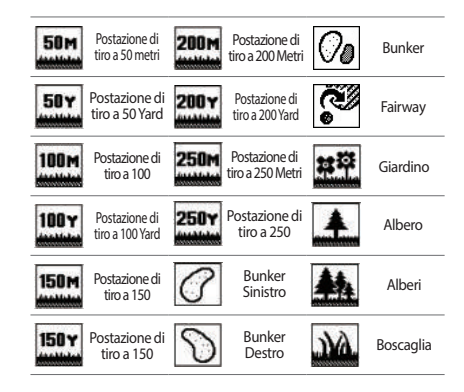

#### Target Icon Information

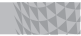

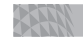

| inthint     | Rough                    | <i>(</i> 708 | Fuori limite<br>+ Bunker |   | Acqua               |
|-------------|--------------------------|--------------|--------------------------|---|---------------------|
| <b>.</b>    | Alberello                |              | Sabbionaia               |   | Muro                |
|             | Buca                     | ?            | Target                   |   | Collina             |
| OB          | Fuori limiti             |              | Roccia                   | 0 | Curva a<br>destra   |
| <b>≜</b> 0B | Fuori limiti+<br>albero  | N            | Discesa                  | 0 | Curva a<br>sinistra |
| OB          | Fuori limiti +<br>Roccia | Ň            | Salita                   |   | Recinzione          |

| 9 | Passaggo       |          | Ponte    |   | Sentiero<br>pavimentato<br>per cart |
|---|----------------|----------|----------|---|-------------------------------------|
| X | Mulino a vento | *?       | Spiaggia |   | Серро                               |
|   | Torre          | <b>1</b> | Dirupo   | * | Paletto                             |
|   | Baia           | Ì        | Stagno   |   |                                     |

154

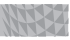

### 1.1. Power On/Off

Premere e tenere premuto l'icona 🕁 per accendere / spegnere il dispositivo.

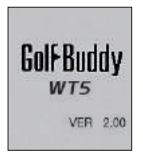

### Golf Buddy, wts

#### 1.2. Ricarica

Sarà possibile ricaricare il dispositivo inserendolo nell'apposito dock di ricarica, come illustrato nell'immagine sottostante. Allineare il caricatore con i due pulsanti sul lato destro dell'unità WT5 e inclinare il dispositivo in modo che il lato destro venga fissato per primo. Quindi, premere l'unità verso il basso fino a sentire un click. L'indicatore della batteria vi segnalerà il simbolo Ca durante la carica, mentre il simbolo ca apparirà quando il dispositivo sarà completamente carico. Per estrarre il dispositivo, scorrere l'icona GB sul lato sinistro del caricatore verso sinistra.

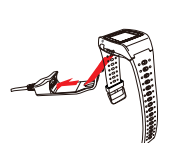

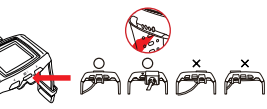

Please make sure that the charging cradle does not interfere or overlap with the b button, as demonstrated in photo above.

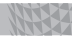

#### 1.3. Impostazione orologio / data / ora

L'ora si imposterà automaticamente non appena WT5 si connetterà correttamente al satellite. Per impostare manualmente l'orologio, tenere premuto il tasto ver per andare alle impostazioni orologio. Premere il pulsante a oppure ver per cambiare l'orario, poi premere il tastoper salvare le modifiche apportate.

Nota: I minuti si impostano automaticamente tramite connessione satellitare e non possono essere regolati manualmente.

- \* Formato Giorno: Il formato predefinito di indicazione del giorno è in inglese ; l'opzione secondaria è in francese. Quando appaiono le icone lampeggianti ICON / ICON, premere ▲ /
   ✓ per selezionare il giorno desiderato. Premere il tasto OK per applicare le modifiche.
- \* Formato Ora 12/24: Quando appare l'icona lampeggiante
- **[12]** 24 premere ▲ / ▼ per selezionare il formato desiderato. Premere il tasto **OK** per applicare le modifiche.

Golf Buddy wts

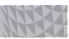

\* DST - ORA LEGALE: Quando appare l'îcona lampeggiante □DST, premere ▲ / ▼ per attivare/disattivare la modalità DST - ORA LEGALE. Premere una volta OK per applicare le modifiche e tornare alla modalità Orologio.

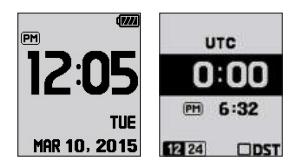

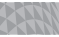

#### Orario Alba / Tramonto

Dalla modalità Orologio, premere il tasto A per visualizzare l'orario dell'alba/tramonto (applicabile esclusivamente tramite connessione del WT5 al satellite). Per uscire da questa funzione e ritornare alla modalità Orologio, premere il tasto

#### ▲.

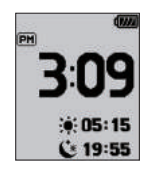

#### Cronometro

Dalla modalità Orologio, premere il tasto **OK** per avviare/ stoppare la funzione Cronometro e premere il tasto **V** per resettare i dati. Per uscire da questa funzione e ritornare alla modalità Orologio, premere il tasto **A**.

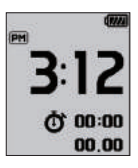

## Golf Buddy wts

#### 1.4. Menu Principale

Dalla modalità Orologio, tenere premuto il tasto **OK** per visualizzare il menu principale; premere  $\checkmark$  /  $\checkmark$  per scorrere e esplorare le opzioni del menu.

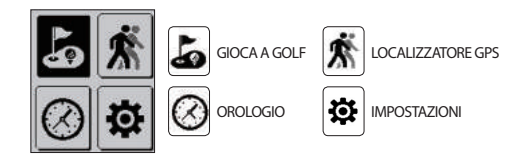

╘

#### Impostazioni schermata Play

Dalla modalità Orologio, tenere premuto il pulsante **OK**. Premere **OK** per selezionare l'icona **a** e passare alla modalità di schermata gioco. Una volta connesso al satellite, GolfBuddy WT5 localizzerà il campo da Golf più vicino e fornirà tutte le informazioni utili sul campo e sulle buche.

# **2. OPERAZIONI BASE**

#### **OPERAZIONI BASE**

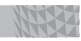

#### 2.1. Informazioni Schermata Play

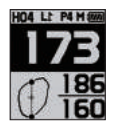

Distanza dal Green

La modalità Play fornisce la distanza dalla parte frontale, centrale e posteriore del Green.

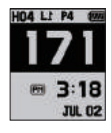

#### Ora

Dalla modalità Play, premere **OK** per visualizzare simultaneamente l'ora corrente e la distanza dal centro del Green.

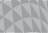

# 176 176

#### Localizzazione GPS

Dalla modalità Play, premere due volte il pulsante **OK** per visualizzare simultaneamente il localizzatore GPS e la distanza dal centro del Green. Per uscire e ritornare alla modalità Play, premere **OK** una sola volta.

#### 2.2. Informazioni Target / Ostacoli

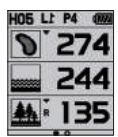

Da modalità Play, premere ▼ per visualizzare le informazioni Target/Ostacoli. Premere il tasto ▲ nuovamente per tornare alla modalità Play.

Golf Buddy wts

#### **OPERAZIONI BASE**

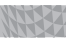

#### 2.3. Impostazioni

Dalla modalità Play, tenere premuto il tasto  $\mathbf{OK}$  per visualizzare il Menu.

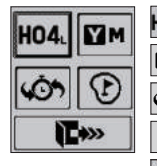

HO4. Selezione Buca / Seleziona Green sinistra o destra

Yard / Metri

Torna alla buca precedente

Posizionamento Pin

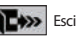

P

#### Selezione Buca / Seleziona Green sinistra o destra

Dalla modalità Play, per cambiare buca o per modificare l'impostazione del green di sinistra o destra selezionare l'icona tenendo premuto il pulsante **OK**. Scorrere le opzioni utilizzando i pulsant  $\checkmark / \checkmark$ , quindi premere **OK** per selezionare la buca desiderata. Selezionare il Green di sinistra o destra utilizzando i pulsanti  $\checkmark / \checkmark$ , quindi premere **OK** per confermare la selezione. (\*Nota: La selezione del Green di sinistra o destra è disponibile solo se il campo da golf mette a disposizione questa opzione).

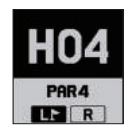

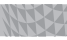

#### Unità di misura Yard / Metri

Dalla modalità Play, tenere premuto il pulsante OK per visualizzare il menu. Selezionare l'impostazione desiderata Imm facendo scorrere le opzioni con i pulsanti ▲ / ▼ quindi premere OK per confermare la selezione.

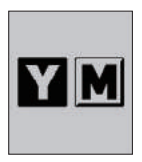

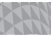

#### Seleziona opzione di riconoscimento buca precedente

Dalla modalità Play, tenere premuto il pulsante OK per visualizzare il menu. Selezionare 🐼 l'icona usando i tasti 🔺 / 💌, quindi premere OK confermare la selezione.

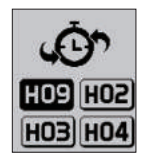

╘

# **3. OPERAZIONI AVANZATE**

#### **OPERAZIONI AVANZATE**

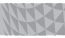

#### 3.1 Visualizzazione dinamica del Green / Posizionamento Pin

### Dynamic Green View

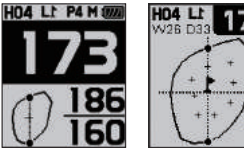

È possibile accedere alla visualizzazione dinamica del Green/posizionamento Pin sem plice mente premendo il pulsante to dalla modalità Play. È possibile accedere alla

stessa visualizzazione sempre da modalità Play tendendo premuto il pulsante **OK** e facendo scorrere i tasti  $\checkmark / \checkmark$  fino all'icona O. Una volta selezionata l'icona O, premere **OK** per confermare. La visualizzazione dinamica del Green ti permetterà di avere sempre sotto controllo la distanza frontale/ centrale/ posteriore del Green direttamente dall'angolo di approccio.

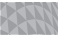

## Golf Buddy wts

#### Posizionamento Pin

Dalla modalità di visualizzazione del Green, è possibile inoltre cambiare la posizione dei Pin facendo scorrere i tasti  $\checkmark$  /  $\checkmark$ ; premere **OK** per tornare alla modalità Play.

Nella modalità di posizionamento Pin, tenere premuto il tasto

per passare dal Green di sinistra a quello di destra e viceversa.

### 3.2. Misurazione distanza

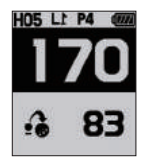

Dalla modalità Play, tenere premuto il pulsante 🔺 per iniziare a misurare la distanza, quindi premere nuovamente

▲ per terminare e visualizzare la distanza misurata.

#### **OPERAZIONI AVANZATE**

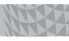

#### 3.3. Registrazione punteggio

Dalla modalità Play, tenere premuto il pulsante ▼ per poter accedere al modulo di Score Tracking che vi permetterà di monitorare il punteggio. È possibile scorrere e registrare i punteggi premendo i tasti ▲ / ▼; premere OK per completare la registrazione. Tenendo premuto il pulsante OK si potrà tornare alla modalità Play in qualsiasi momento.

| HO 1 | P4 | - |
|------|----|---|
| HOS  | PЗ |   |
| HO3  | P5 | - |
| 0    | (0 | ) |

#### 3.4. Fine Turno

Dalla modalità Play, tenere premuto il pulsante OK. Selezionare l'icona remain facendo scorrere i tasti ▲ / ▼ e premere OK. Selezionare YES o No tramite i tasti ▲ / ▼ quindi premere di nuovo OK button.

Nota: è necessario terminare il turno "End Round" per poter salvare correttamente i punteggi e trasferirli sul tuo account utilizzando il programma GB Course Manager.

E

#### **OPERAZIONI AVANZATE**

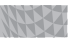

#### 3.5. Localizzatore GPS

In modalità Orologio, premere il pulsante OK , quindi selezionare l'icona 👔. Premere OK per avviare la registrazione e premere 🕶 per eliminare la registrazione. Premere il tasto 🔺 per impostare l'unità di misura preferita Yard / Metri. Il localizzatore GPS si attiva automaticamente quando il WT5 è impostato in modalità Play.

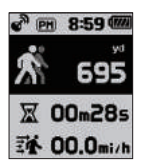

#### 3.6. Informazioni del sistema

In modalità Orologio, premere due volte il tasto **OK**, quindi selezionare l'icona **B**, Utilizzando i tasti è possibile fare scorrere le opzioni; premere **OK** per uscire dall'impostazione.

╘

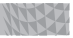

#### » Come impostare la modalità demo

In modalità Orologio, tenere premuto il pulsante OK per visualizzare il menu principale. Selezionare l'icona "Gioca a Golf", e non appena il dispositivo inizierà la ricerca del segnale satellitare, tenere premuti contemporaneamente i tasti ▲ e ▼ per 2 secondi e la modalità demo verrà attivata. Per uscire dalla modalità demo, tenere premuto il pulsante OK Selezionare l'icona I e premere OK . Confermare "Y" per uscire dalla modalità demo.